# How to upload work to dB Primary

#### From a computer

Log on to your child's homepage. Click on "my work" on the left hand side.

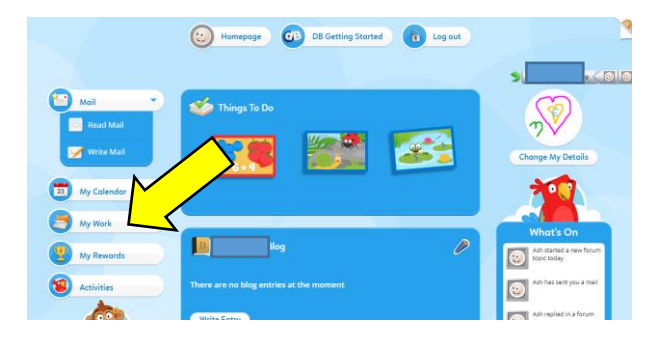

# In "my work" click "upload".

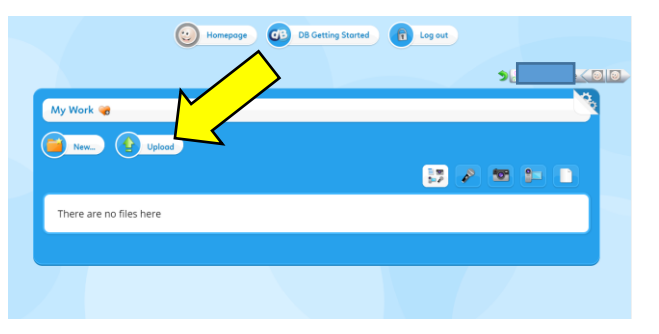

Find the file that you would like to upload. Click "open"

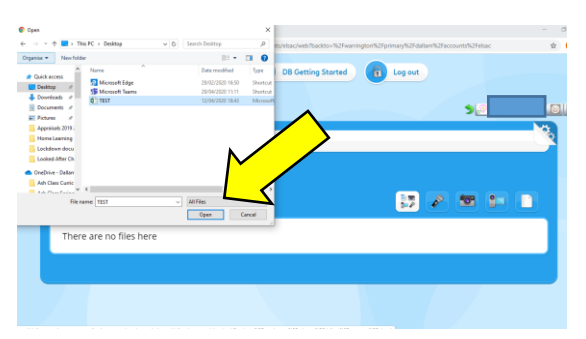

The file will appear in your "my work" section.

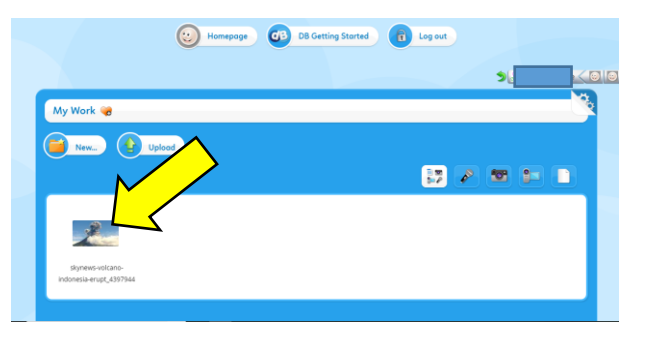

#### How to upload work to dB Primary

## From an iPhone / iPad

Log on to your child's homepage. Click on "my work" on the left hand side.

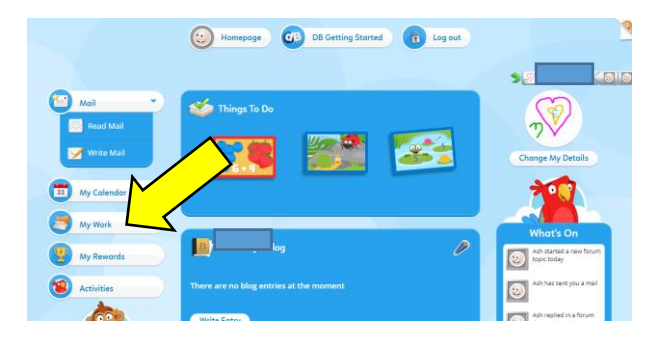

# In "my work" click "upload".

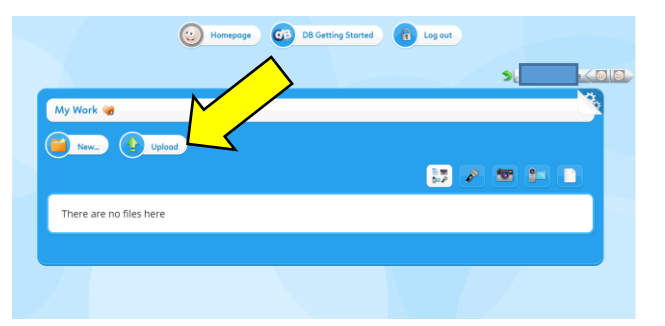

### Click "upload" and "take photo or video"

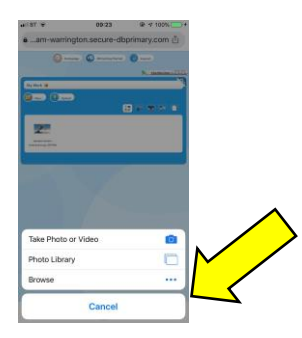

Take your photo or video and choose "use photo".

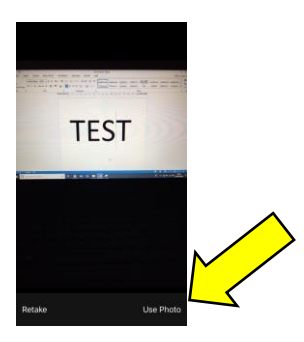

Your work will appear in the "my work" section.

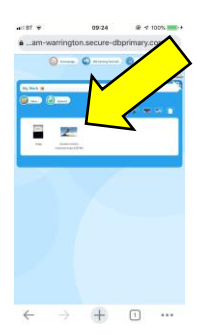

# How to upload work to dB Primary

# To post in a forum

Scroll down and click your class name by the monkey on the left.

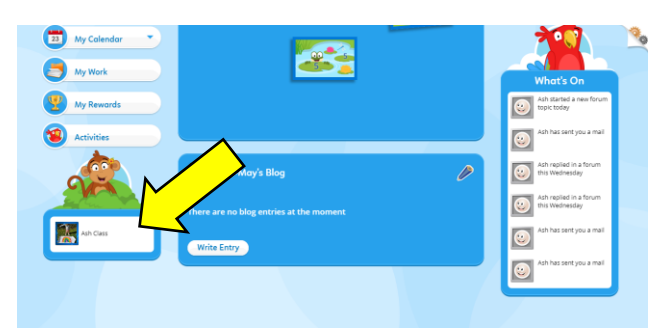

Select "forum" in the menu on the left hand side.

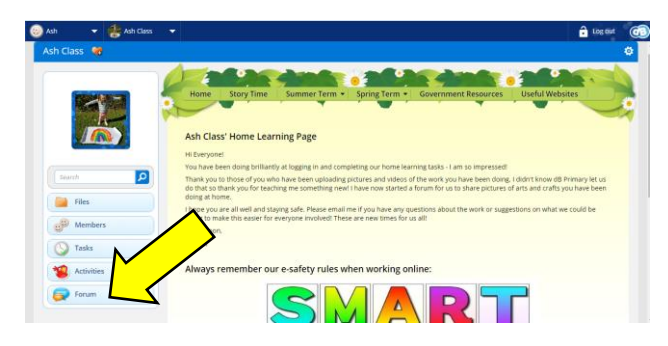

Find the forum you would like to post in. For Ash Class we have a "What are you proud of this week?" forum,

| Ash Class Forum 🔞                        |                            |       |       | Moderation On              |
|------------------------------------------|----------------------------|-------|-------|----------------------------|
| bject                                    | Started By                 | Posts | Views | Last Post                  |
| What are you proud of this week?         | Ash Class<br>8 minutes ago | 0     | 0     | Ash Class<br>8 minutes ago |
| Easter Holidays Family Rainbow Challenge | Ash Class<br>1 month ago   | 10    | 68    | Ash Class<br>4 days ago    |
| Home Learning Creations!                 | Ash Class<br>1 month ago   | 14    | 67    | Ash Class<br>2 weeks ago   |
| We're going on a bear hunt!              | Ash Class<br>2 weeks ago   | 2     | 21    | Ash Class<br>4 days ago    |

| opic                               | What are you proud of this week? 🍓                                                                                                    |
|------------------------------------|----------------------------------------------------------------------------------------------------|
| 0                                  | 9 minutes ago Ash Class wrote "What are you proud of this week";                                                                                                    |
| Pron<br>wee<br>Hero<br>Loar<br>Mrs | n the weak langering follows), who day, that allow mould like weay thinks upstand proceed of sone, photo or soles of something they are proved of doing while learning at home that is<br>it is a fortune mean weak mean water water proved of and get feedbach from each other.<br>It acts take what you have been up to: |
|                                    | Rugy Unitra                                                                                                    |

Type your reply and select the add "image" button.

| ) Adh 🔹 😸 Adh Class 👻<br>Write Reply 📔 Sove Reply 📆 Claned                                                                       | C Los out ( |
|----------------------------------------------------------------------------------------------------|-------------|
| Write Reply 🗃                                                                                                    |             |
| Subject What are you proud of this week?                                                                                         |             |
|                                                                                                    |             |
|                                                                                                    |             |
| Record Video Record Sound Cip Here is my writing from this week. I am proud of being able to use my capital letter and full stop |             |
| Take a Snapshot                                                                                                    |             |
|                                                                                                    |             |
|                                                                                                    |             |

If you select "browse my files" it will take you to your "my work" file.

If you select "upload" you can choose a new file to upload.

Select "choose file"

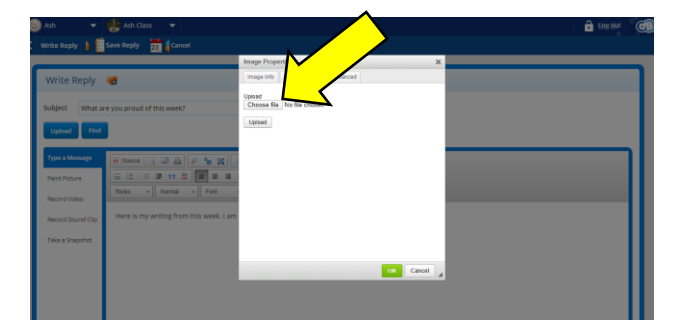

Find the file you want on your compter and click "open" then "upload".

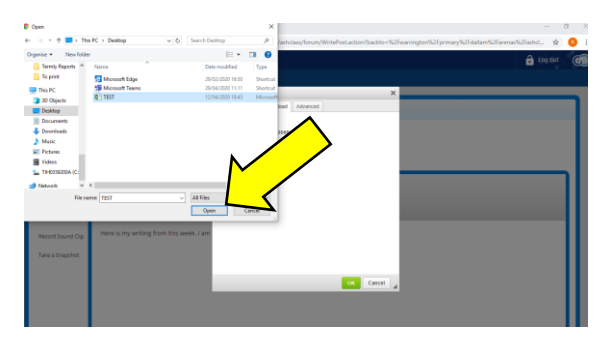

Click "ok" and this will add to your forum reply.

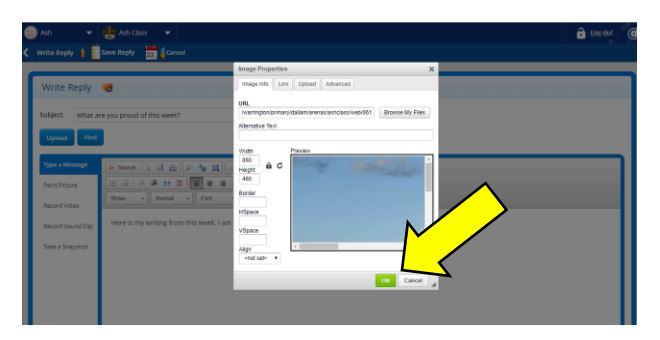

Choose "save  $r \sim v$ " at the top and this will be added to your class forum.

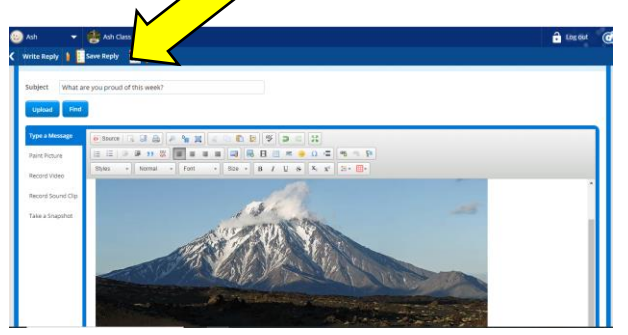